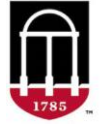

**STEP 1:** Login to Athena

- Go to <u>https://Athena.uga.edu</u>
- Enter your UGA MyID and password
- Enter your Duo Credentials

STEP 2: Click on the Faculty & Advisor tab

- Click on the Advising & Graduation menu
- Select Graduation Roster Processing
- Select a Grad Term

If the awarding period is open, the graduation term will be restricted to the current term. All degree and certificate graduation applications you are authorized to clear will display.

STEP 3: Narrow your search results by using the filter options

- Select a degree or certificate program from the **Degree** dropdown menu
- Click on the **Status** filter and select **Sought**
- Select Search

Change an application status to **Pending** or **Deleted**. You can move an application to a future term and add a comment if applicable. Select **Save** to submit changes. A check for <u>University Requirements</u> will automatically run for undergraduate graduation applications. If there are missing requirements, a comment will post and the status will not update. You will need to **contact** the Office of the Registrar at regsupp@uga.edu if a graduation application has a locked minor and needs to be deleted.

The University Requirements check includes: Legislative - History US & GA • Legislative - Constitution GA

- Legislative Constitution US Physical Education Requirement Experiential Learning Requirement
- Institutional GPA is less than 2.0 Overall Credits earned is below 121

For technical support, email <u>helpdesk@uga.edu</u> For faculty support, email <u>regsupp@uga.edu</u>

A screenshot of the Graduation Roster page in Athena can be found on page two.

## Graduation Roster Processing Page in Athena:

| Graduation Roster                                                                                                    |                       |        |           |                         |                                             |                                |                                           |                                   |                      |          |                                                                                 |
|----------------------------------------------------------------------------------------------------|-----------------------|--------|-----------|-------------------------|---------------------------------------------|--------------------------------|-------------------------------------------|-----------------------------------|----------------------|----------|---------------------------------------------------------------------------------|
| To view the dates for degree clearance, refer to the Registrar's website: https://reg.uga.edu/general-information/calendars/important-dates/.<br>Award Period is currently open. Term restricted to: Summer 2023 |                       |        |           |                         |                                             |                                |                                           |                                   |                      |          |                                                                                 |
| Grad Term:<br>Level:<br>College:<br>Status:<br>Submit Clea                                                                                                    | Summer 2023<br>Sought |        |           | Pe                      | When the Aw<br>riod is open,<br>is restrict | arding<br>the term<br>ed       | Degree: Bachelo<br>Major: Film Stu<br>ID: | r of Arts - AB v<br>dies - FILM v |                      |          | A University Requirements<br>check is run for all UG<br>graduation applications |
| UGA ID                                                                                                    | Name 🛦                | Degree | Status    | Level                   | College                                     | Major                          | Grad Term                                 | Last Modified By                  | Last Modified Date   | Comments | •                                                                               |
|                                                                                                    |                       | AB     | Sought v  | UG                      | AS                                          | Film Studies<br>Minor: Theatre | Summer 2023 v                             | BAN_SS_USER                       | DEC 31 2022 09:28 PM | ۷        | Requirements Not Met:<br>Hours greater than 120<br>or 120 with PERQ             |
|                                                                                                    |                       | AB     | Pending v | UG                      | AS                                          | Film Studies                   | Summer 2023 v                             | BAN_SS_USER                       | FEB 28 2023 06:47 PM | ۷        | <u> </u>                                                                        |
|                                                                                                    |                       | AB     | Deleted v | UG                      | AS                                          | Film Studies                   | Summer 2023 v                             | BAN_SS_USER                       | APR 20 2023 08:32 AM | ۷        | la la la la la la la la la la la la la l                                        |
|                                                                                                    |                       | AB     | Sought v  | UG<br>A gradua<br>can b | AS<br>ation applicati<br>e moved to a       | Film Studies                   | Summer 2023 V<br>Summer 2023<br>Fall 2023 | BAN_SS_USER                       | FEB 23 2023 10:11 AM | v        | li,                                                                             |
| Save                                                                                                    | leset                 |        |           | fu                      | lure lêrm                                   |                                |                                           |                                   |                      |          |                                                                                 |